# Getting started with the MiniMed™ Mobile app

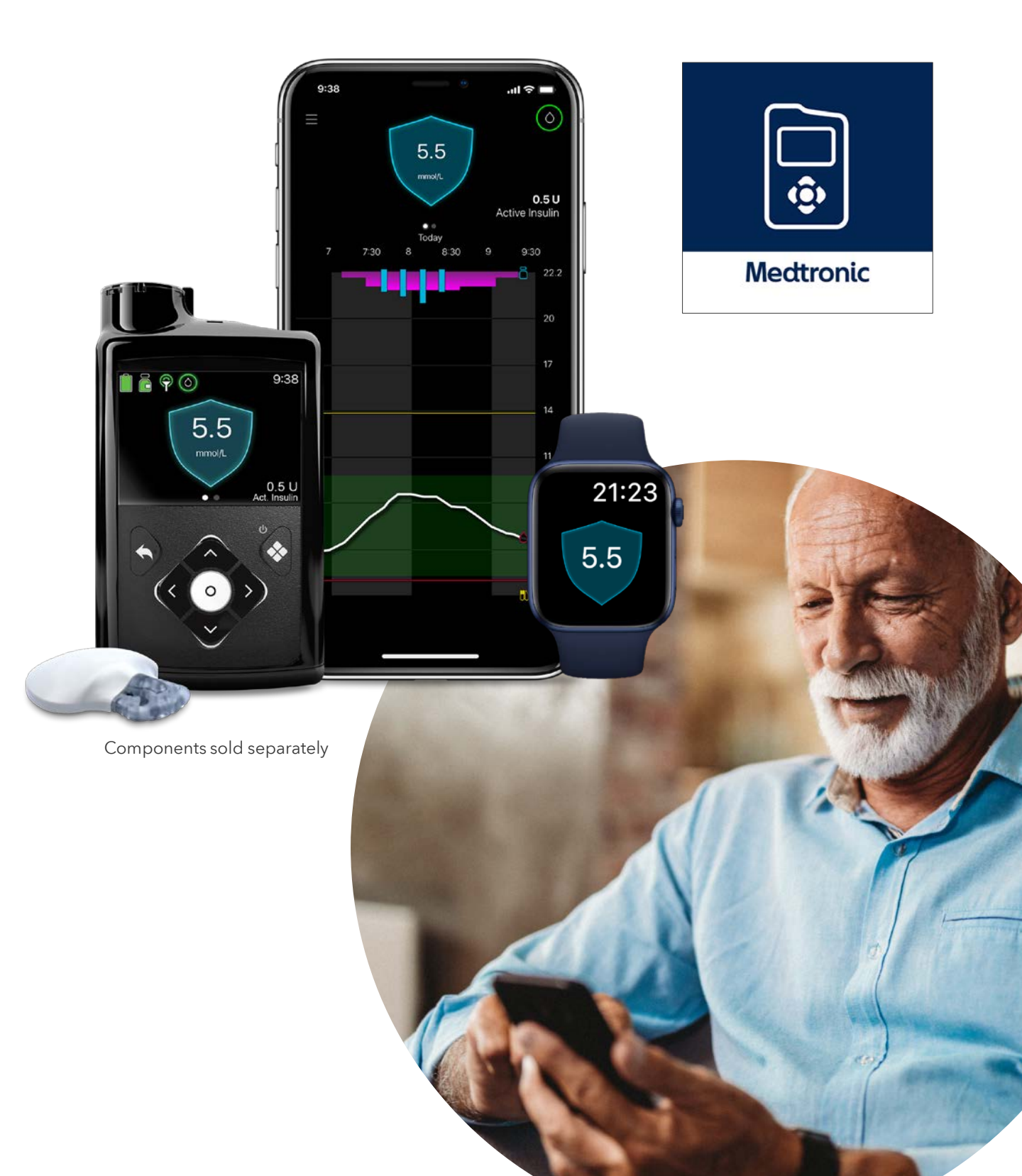

# Getting started with the MiniMed™ Mobile app

- 1. Download, open the app and follow the on-screen instructions
- Log into your CareLink™ Personal account. Sign up if you do not already have an account.
- Follow the on-screen instructions to pair the app with your MiniMed<sup>™</sup> 780G pump

4. Read the Warning screen and accept by tapping **OK** and then **Agree** 

۵

Medtronio

GET IT ON

Google Play

Download on the

App Store

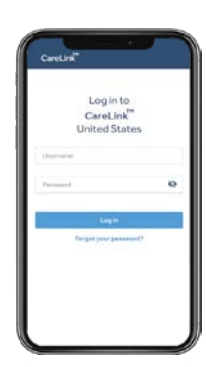

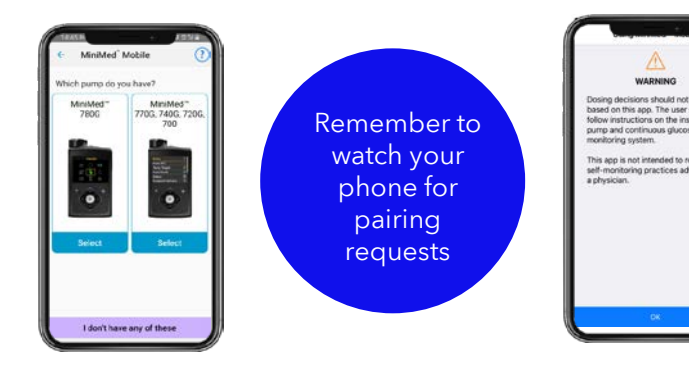

Automatic updates to mobile operating systems should also be **deactivated** - If one becomes available, check your local website to see if it supported before installing.

### Navigating the app

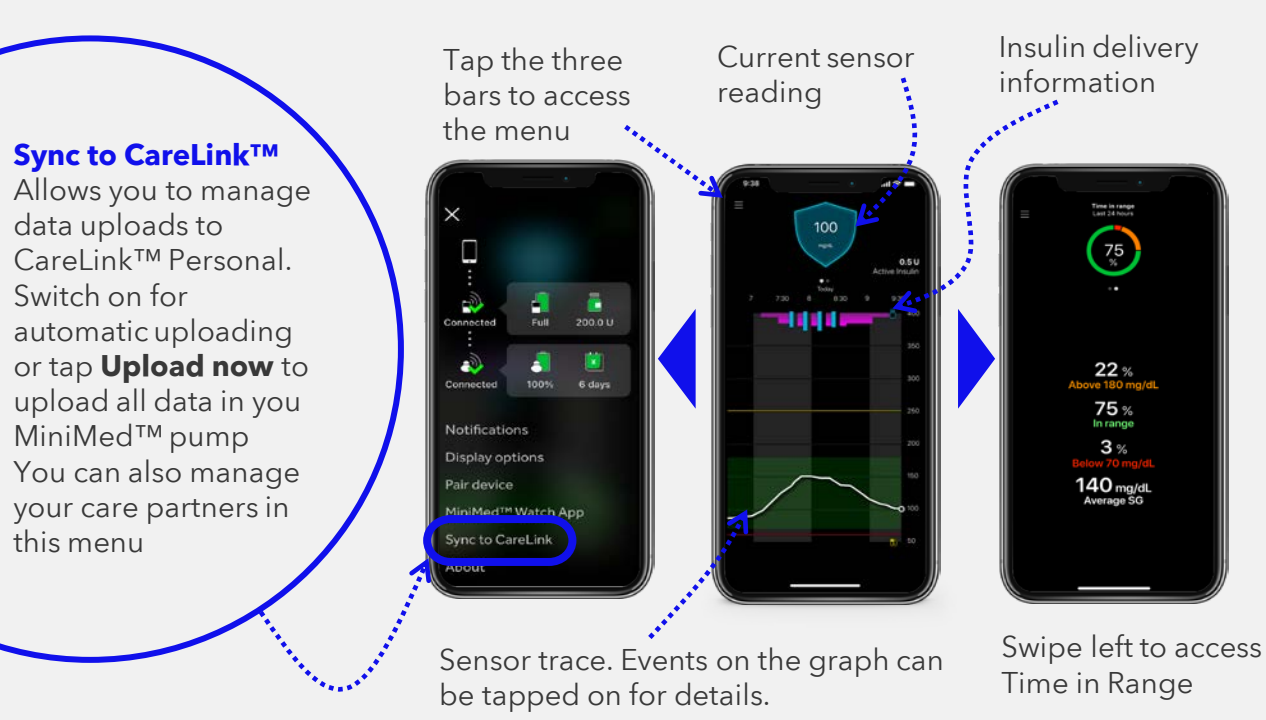

Images shown when paired with a MiniMed<sup>™</sup> 780G system

Compatible phone? Check your device at https://www.medtronic-diabetes.com.au/mm780g-supported-devices

## Notifications

Notifications are colour coordinated: Alarms are red Alerts are yellow Reminders are grey Messages are blue

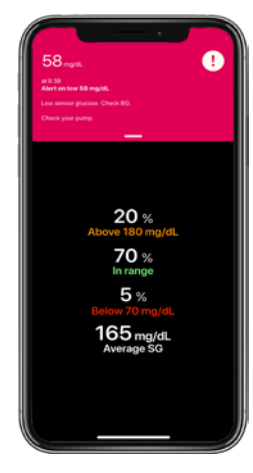

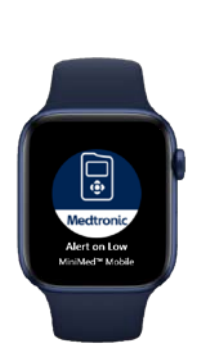

#### Important Information:

- Repeat notifications will sound every 60 seconds
- If a care partner requests to follow you, go to the menu, select Sync to CareLink<sup>™</sup> and then Manage Care Partners to accept.
- For data to be sent to linked care partners, the device with the MiniMed<sup>™</sup> Mobile app must be:
  - within 6 metres (20 feet) of the pump
  - Have an internet connection
  - Be logged into CareLink™ Personal
  - Have the **Sync to CareLink™** turned on in the menu

**Note:** Notifications must be cleared on your mobile device **and** pump (notifications cannot be cleared on the Apple<sup>®</sup> Watch)

#### Sync to CareLink™

### MiniMed<sup>™</sup> Mobile and the Apple<sup>®</sup> Watch (MiniMed<sup>™</sup> 780G systems only)

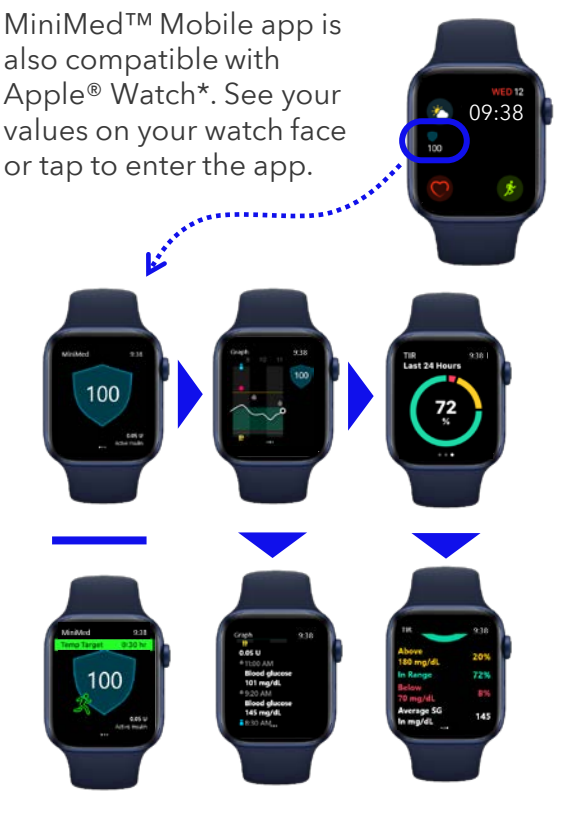

\* When used with a MiniMed™ 780G system \*\*If default setting on phone has been set to not download companion apps for example. The watch app mirrors what is on your phone screen and the phone app also has a menu option for the watch app. It can, for example, tell you if your watch or pump is not compatible or if the app on the watch is missing\*\*.

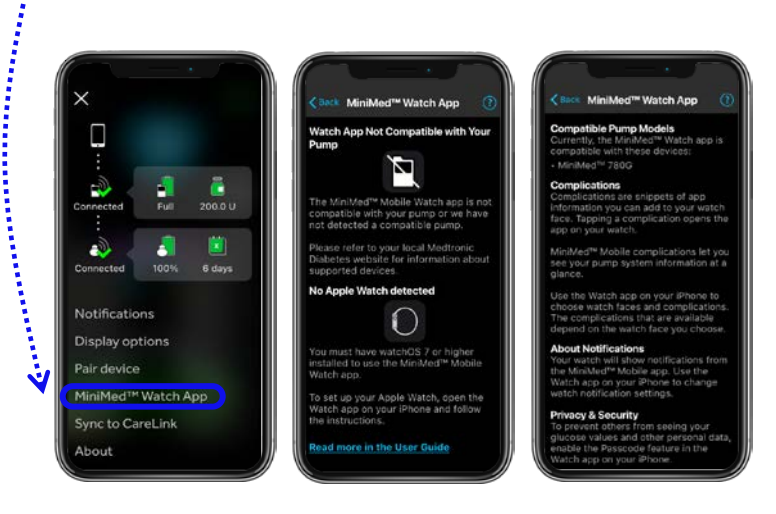

Turn the page for more information on using your Apple® Watch with MiniMed™ Mobile app.

## Installing MiniMed<sup>™</sup> Mobile on your Apple<sup>®</sup> Watch

1. Make sure your Apple<sup>®</sup> Watch and iPhone are connected. You can check this in your Bluetooth<sup>®</sup> settings and use https://support.apple.com/en-mn/guide/watch/apdde4d6f98e/watchos if it's not.

2. Download the MiniMed<sup>™</sup> Mobile app from the App Store on your iPhone if you haven't already.

3. Next you need the companion app on your Apple® Watch. If this does not happen automatically, there are two ways of doing it manually.

#### Get the app via your Watch.

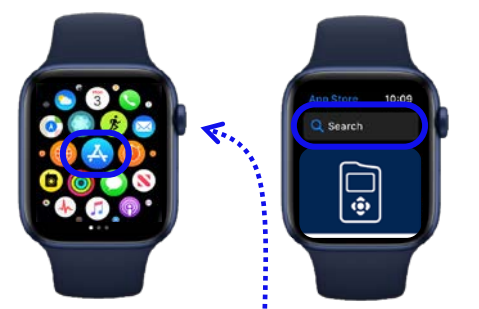

- A. Press the digital crown button to see the home screen then tap the App Store
- B. Tap Search and enter "MiniMed Mobile"
- C. Find the right app with this icon and tap **Get**

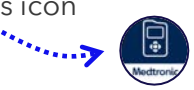

#### Get the app via your iPhone.

| 9:41 • =     | 10:09 ·                           |
|--------------|-----------------------------------|
|              | All Watches Michael's Apple Watch |
|              | INSTALLED ON APPLE WATCH          |
|              | Apple Store                       |
|              | AVAILARLE APPS                    |
|              | Beddit 3.5                        |
| <b>5</b> 6 6 | E Keynote                         |

- A. On your iPhone, open the Watch app
- B. Tap the **My Watch** tab
- C. Tap **Install** next to the MiniMed<sup>™</sup> Mobile app

## Accessibility options

Is the MiniMed<sup>™</sup> Mobile app too difficult to make out on your Watch? You can add different complications to your Watch face to make it easier to see, here's how.

**1.** With the Watch face showing, touch and hold the display then tap **Edit**.

2. Swipe left all the way to the end and tap on the complication node you wish to use.

**3.** Use the digital crown to scroll through the options.

MiniMed<sup>™</sup> Mobile has three complications that can be used, chose the one that best suits you\*:

- 1. Extra large
- 2. Modular large
- 3. Utility large

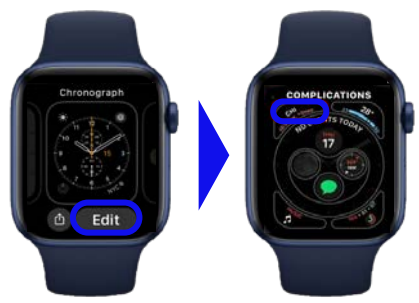

\*not all watches support all complications

# MiniMed<sup>™</sup> Mobile app frequently asked questions

#### • What do I need to use the MiniMed<sup>™</sup> Mobile app?

- A Medtronic MiniMed<sup>™</sup> 780G insulin pump, a compatible\* smartphone, a CareLink<sup>™</sup> Personal account and an internet connection are required to use the MiniMed<sup>™</sup> Mobile app.
- Can my care partners view my data and receive alerts/notifications?
  - Yes, they can download the CareLink<sup>™</sup> Connect app to a compatible\* mobile device and they will need your CareLink<sup>™</sup> Personal username to complete set up. SMS (text) alerts can also be set up by care partners in CareLink<sup>™</sup> Personal website. Up to 5 care partners may view your data.
- Can my healthcare provider view my data?
  - Yes but they cannot receive alerts and alarms or view live data. Make sure your MiniMed<sup>™</sup> Mobile app has the **Sync to CareLink<sup>™</sup>** feature on and your CareLink<sup>™</sup> Personal account is linked with your healthcare providers CareLink<sup>™</sup> system account. Your healthcare providers will then have access to your data when they need it without you having to do anything.
- My mobile phone has a new update available, should I update?
  - Not immediately. Please make sure auto-updates are deactivated on your mobile device and only manually update once Medtronic has confirmed compatibility for the MiniMed<sup>™</sup> Mobile app and the new phone update.
- There is an update available for the MiniMed<sup>™</sup> Mobile app. Should I update?
  - Yes. New versions of the MiniMed<sup>™</sup> Mobile app can be used immediately. We would encourage users to always be on the most up to date version available.
- I am having trouble getting the MiniMed<sup>™</sup> Mobile app to pair with my pump.
  - Make sure your Bluetooth<sup>®</sup> is switched on in your phone settings. Delete any
    previously paired pumps and make sure the pump and phone are within
    10 feet/3 metres of each other and try again. If the problem persists, please contact
    your local Medtronic Diabetes 24-hour support.
- I have a MiniMed<sup>™</sup> insulin pump that is not the MiniMed<sup>™</sup> 780G system. Can I still use the Apple<sup>®</sup> watch?
  - No. The Apple<sup>®</sup> watch can only be used by people using the MiniMed<sup>™</sup> Mobile app with the MiniMed<sup>™</sup> 780G system.
- Is there a Android watch app available?
  - No, currently only the Apple version is available
- Can I see my data using the Apple<sup>®</sup> Watch without my phone?
  - No. Your watch will show you the data that your *phone* is receiving from the pump. Your watch will not directly pair with your pump.

Medtronic

ALWAYS FOLLOW THE DIRECTIONS FOR USE

12493-042023. ©2023 Medtronic. Medtronic, Medtronic logo, and Engineering the extraordinary are trademarks of Medtronic. Third party brands are trademarks of their respective owners. All other brands are trademarks of a Medtronic company.

Medtronic Australasia Pty Ltd, 2 Alma Road, Macquarie Park, NSW 2113, Australia

Tel: +61 2 9857 9000 Fax: +61 2 9889 5167 Toll Free: 1800 777 808

E-Mail: <u>australia.diabetes@medtronic.com</u> Facebook: www.facebook.com/MedtronicDiabetesAUS YouTube: Medtronic Diabetes ANZ https://www.medtronic-diabetes.com.au/

Medtronic